### การลงนามในเอกสารภายในมหาวิทยาลัยมหิดลด้วย

Digital Signature

# การตั้งค่า Adobe Acrobat DC ก่อนเริ่มใช้งาน

Adobe Acrobat Pro DC (32-bit)

e Edit View Sign Window Help Н Undo Preferences C Redo mended tools for you Categories: Digital Signatures Create PDF Full Screen PD Paste ที่ Verification กดปุ่ม "More" Creation & Appearance 3 d images fast. Fix a **Ouickly turn Microsoft Office** General and other files into PDFs. p an image. Page Display Control options for signature creat Use Now Set the appearance of signatures with 3D & Multimedia Accessibility Verification Action Wizard Adobe Online Services · Control how and when signatures are verified Catalog More... Color Management Take a Snapshot **Content Editing** Identities & Trusted Certificates Convert From PDF Check Spelling Convert To PDF Create and manage identities for signing Email Accounts More.. Manage credentials used to trust documents Q Find Ctrl+F Forms Advanced Search Shift+Ctrl+F Identity Internet **Document Timestamping** Protection JavaScript · Configure timestamp server settings Language More... Measuring (2D) Preferences... Ctrl+K Measuring (3D) Measuring (Geo) Multimedia (legacy) Multimedia Trust (legacy) Reading Reviewing เลือกเมนู Edit > Preferences Search Security 6 เลือกแถบ Signatures

Cancel

OK

Х

#### Signature Verification Preferences

Verify signatures when the document is opened

When document has valid but untrusted signatures, prompt to review and trust signers

Verification Behavior

When Verifying:

- O Use the document-specified method; prompt if unavailable
- Our Use the document-specified method; if unavailable, use default method

O Always use the default method:

Adobe Default Security

Verification Information

saving signed PDF:

Always

O Never

Require certificate revocation checking to succeed whenever possible during signature verification

Use expired timestamps

Ignore document validation information

#### Verification Time

Verify Signatures Using:

- Time at which the signature was created
- Secure time (timestamp) embedded in the signature

O Current time

Windows Integration

Trust ALL root certificates in the Windows Certificate Store for:

✓ Validating Signatures

Validating Certified Documents

Selecting either of these options may result in arbitrary material being treated as trusted content. Take care before enabling these features.

Help

Automatically add verification information when

O Ask when verification information is too big

Cancel

×

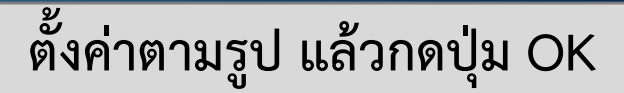

#### Preferences

Ο

### Categories:

Full Screen General Page Display

3D & Multimedia Accessibility Action Wizard Adobe Online Services Catalog Color Management **Content Editing** Convert From PDF Convert To PDF **Email Accounts** Forms Identity Internet JavaScript Language Measuring (2D) Measuring (3D) Measuring (Geo) Multimedia (legacy) Multimedia Trust (legacy Reading Reviewing Search Security Security (Enhanced) Signatures Spelling

| Creation & Appearance                                                                                                  |             |
|----------------------------------------------------------------------------------------------------|-------------|
| <ul> <li>Control options for signature creation</li> <li>Set the appearance of signatures within a document</li> </ul> | More        |
| Verification                                                                                                    |             |
| Control how and when signatures are verified                                                                           | More        |
| Identities & Trusted Certificates                                                                                      |             |
| <ul> <li>Create and manage identities for signing</li> <li>Manage credentials used to trust documents</li> </ul>       | More        |
| Document Timestamping                                                                                                  |             |
| Configure timestamp server settings                                                                                    | More        |
|                                                                                                    |             |
|                                                                                                    | 5 กดปุ่ม OK |
|                                                                                                    |             |
|                                                                                                    |             |

 $\times$ 

O

## การใส่ลายเซ็นในเอกสาร .pdf

| ile Edit View Sign Window Help<br>Home Tools Document.pdf × |                              | 🗭 🕐 🌲 Sign In |
|-------------------------------------------------------------|------------------------------|---------------|
| B ☆ ゆ 🖶 Q                                                   | 🖲 🔍 📜 🚺 เลือก 🔍 เพื่อค้นหา 🗕 | Find Tools    |
|                                                             |                              | P.            |
|                                                             | Document                     |               |
|                                                             | Document                     |               |
|                                                             |                              |               |
|                                                             |                              |               |
|                                                             | Signature 1                  | ₽             |
|                                                             | Signature 2                  |               |
|                                                             |                              | · •           |
|                                                             | Signature 3                  | 10            |
|                                                             |                              |               |
|                                                             |                              |               |
|                                                             |                              |               |
|                                                             |                              |               |
|                                                             |                              |               |
|                                                             |                              |               |
|                                                             |                              |               |

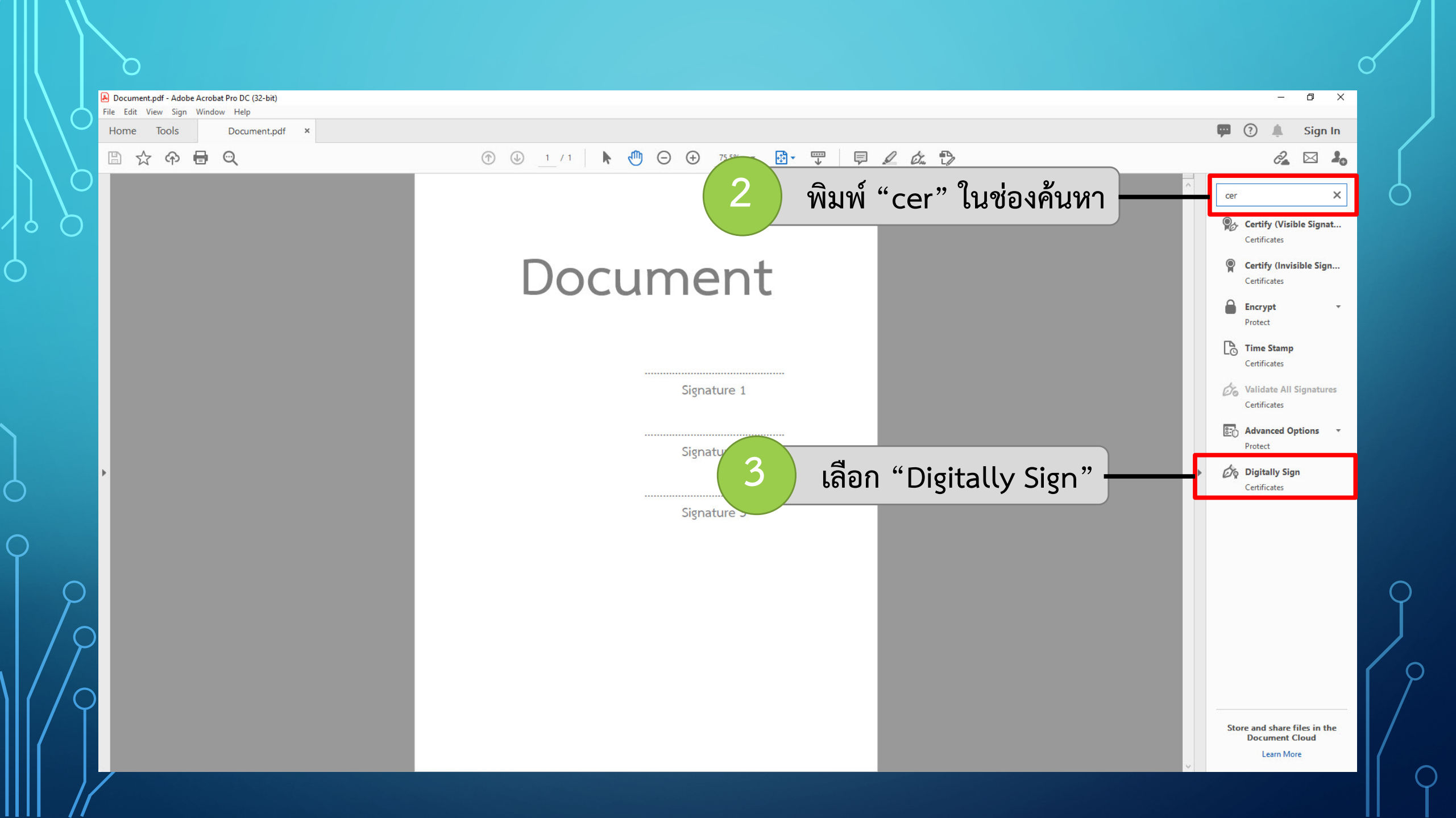

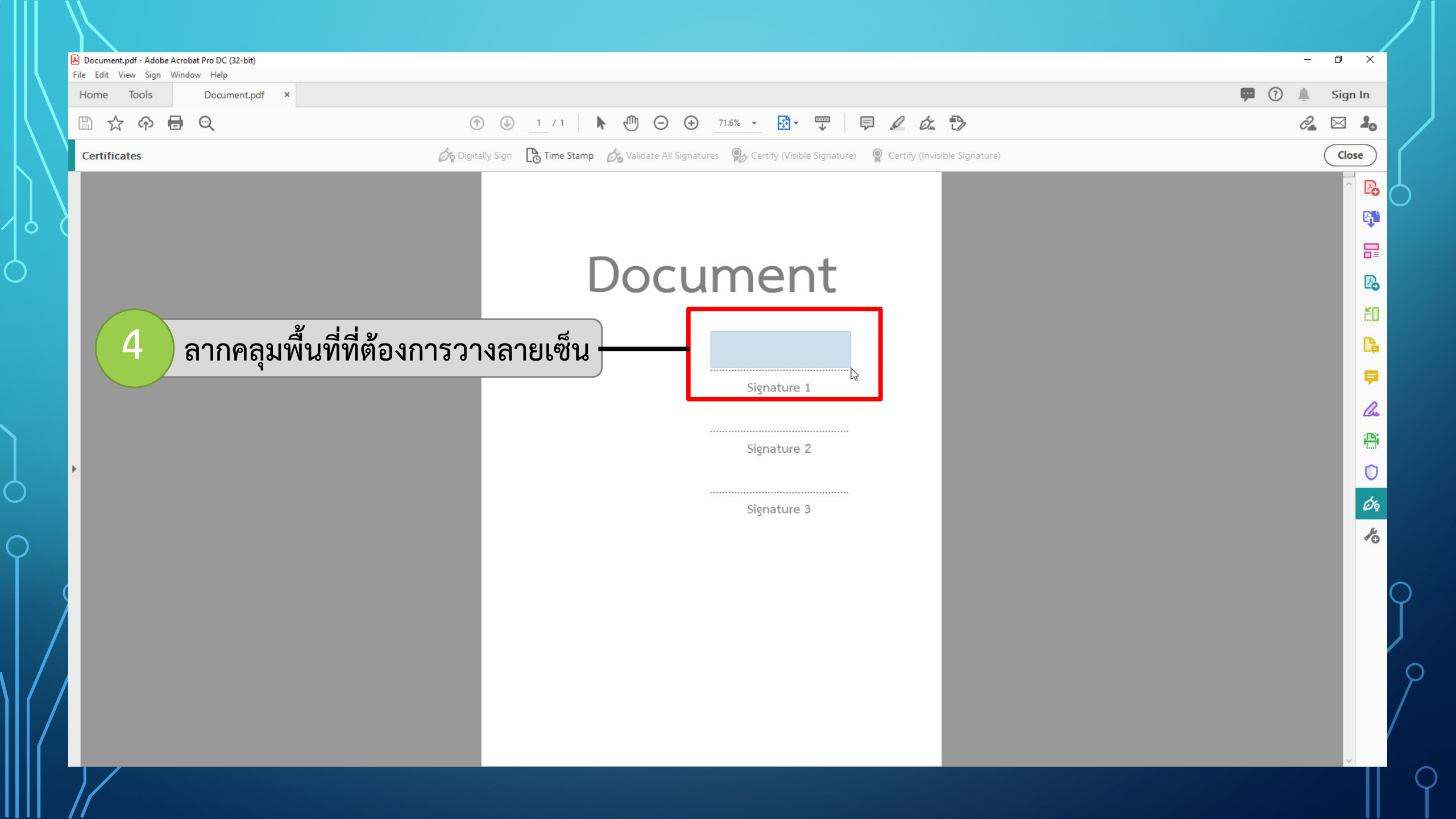

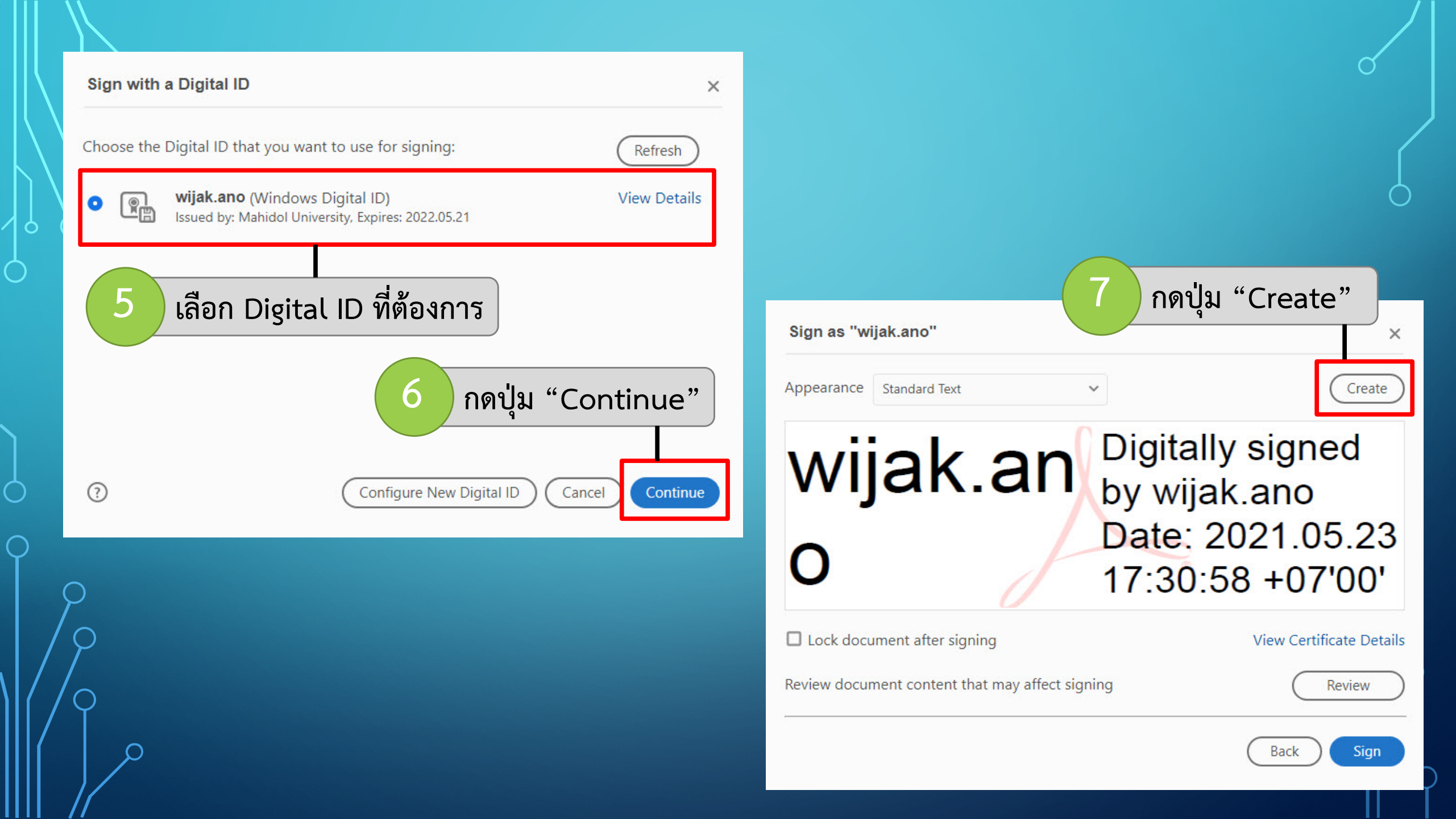

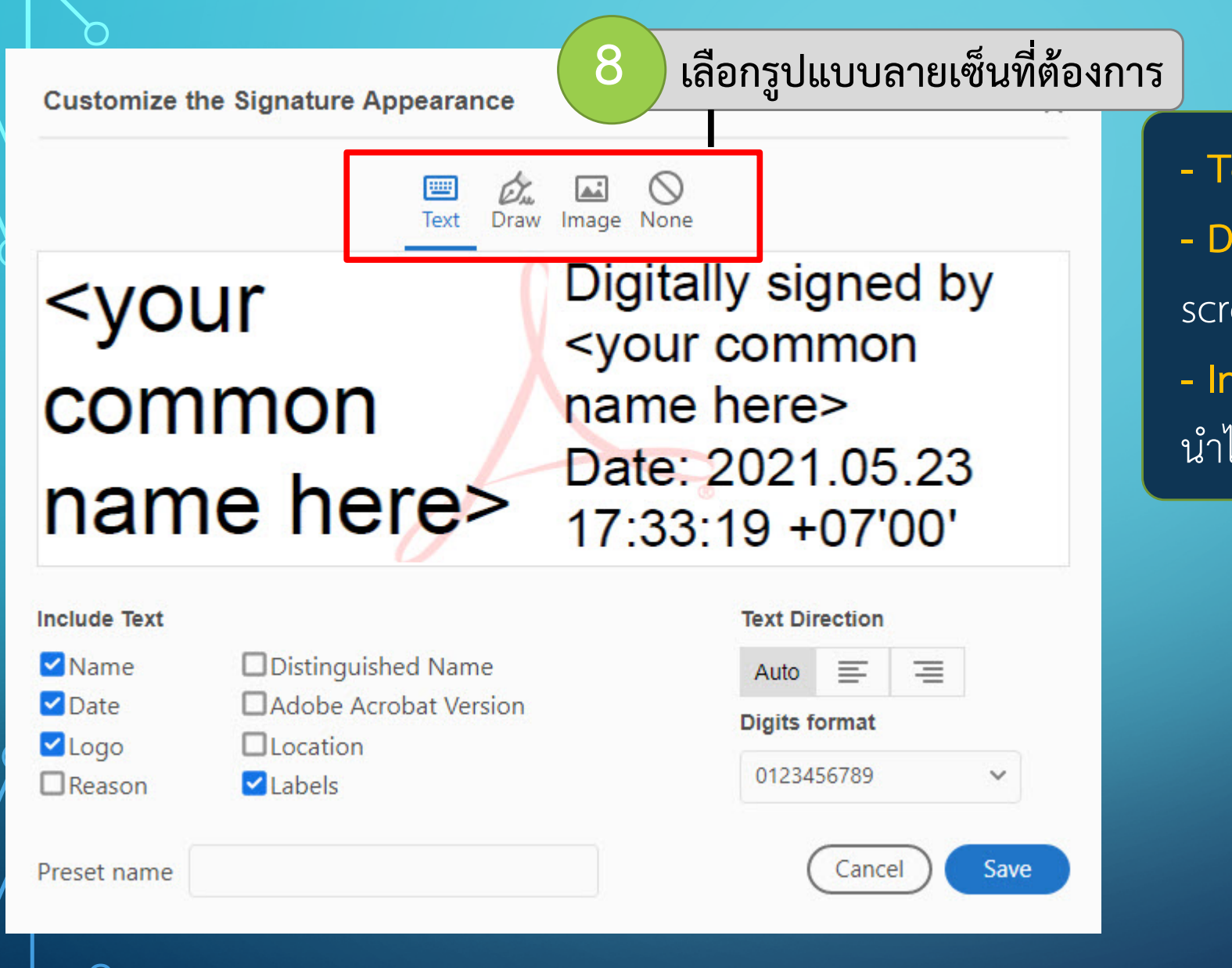

Text ข้อความตัวอักษร
Draw เขียนผ่านหน้าจอ Touch
screen หรือใช้เม้าส์ลาก
Image เป็นการเซ็นจริงบนกระดาษ
นำไปสแกนแล้วแนบเป็นไฟล์ภาพ

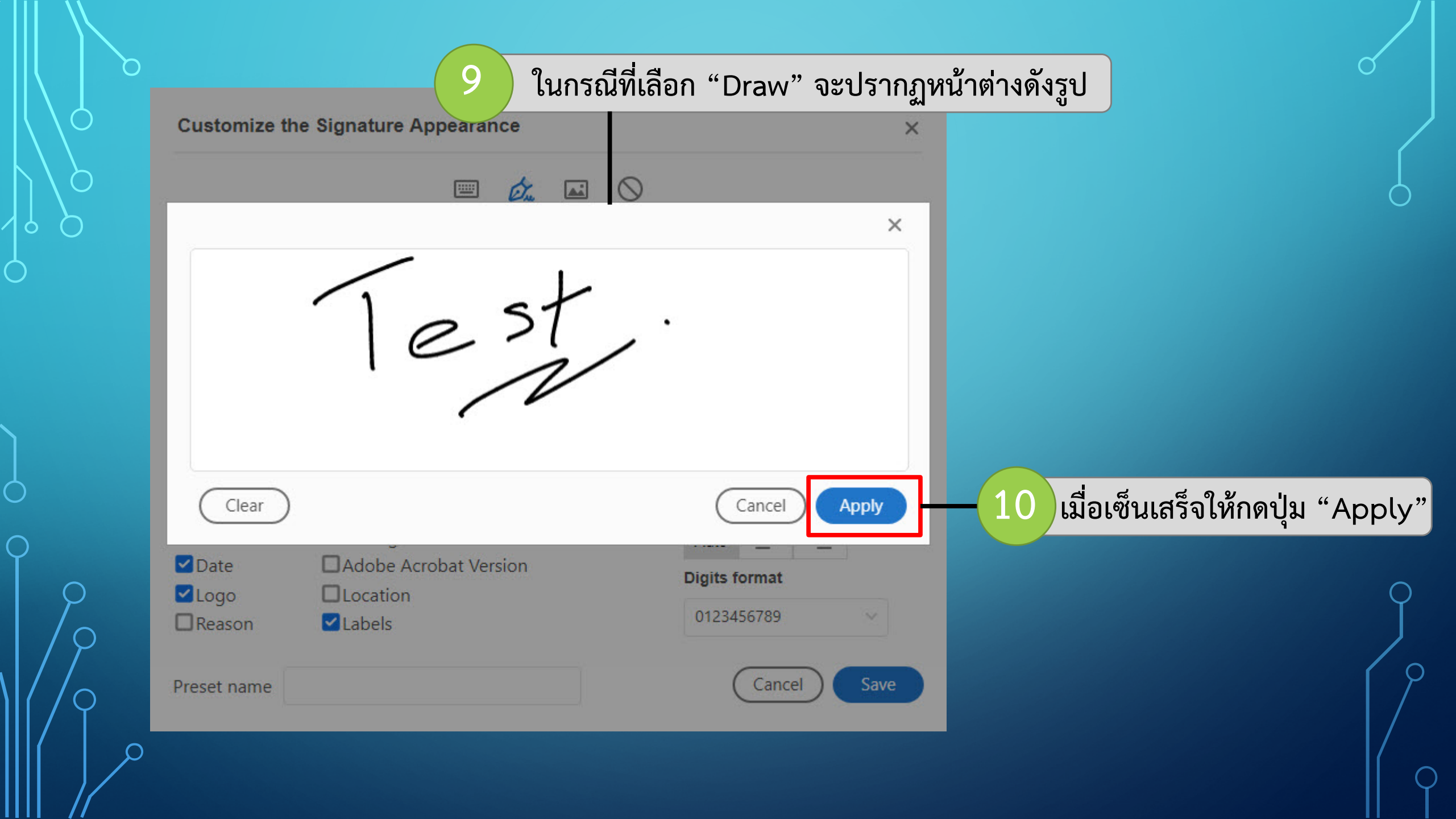

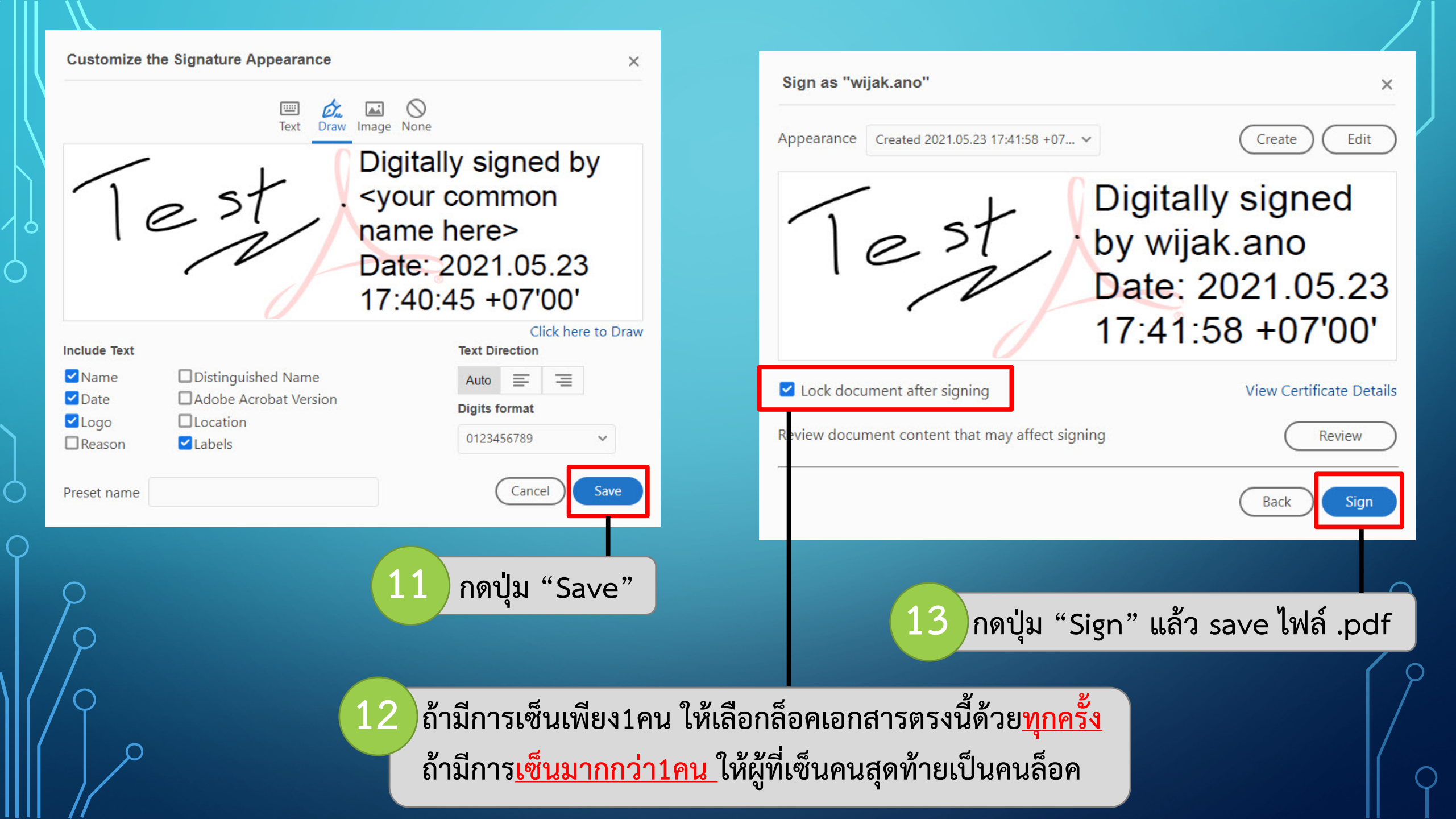

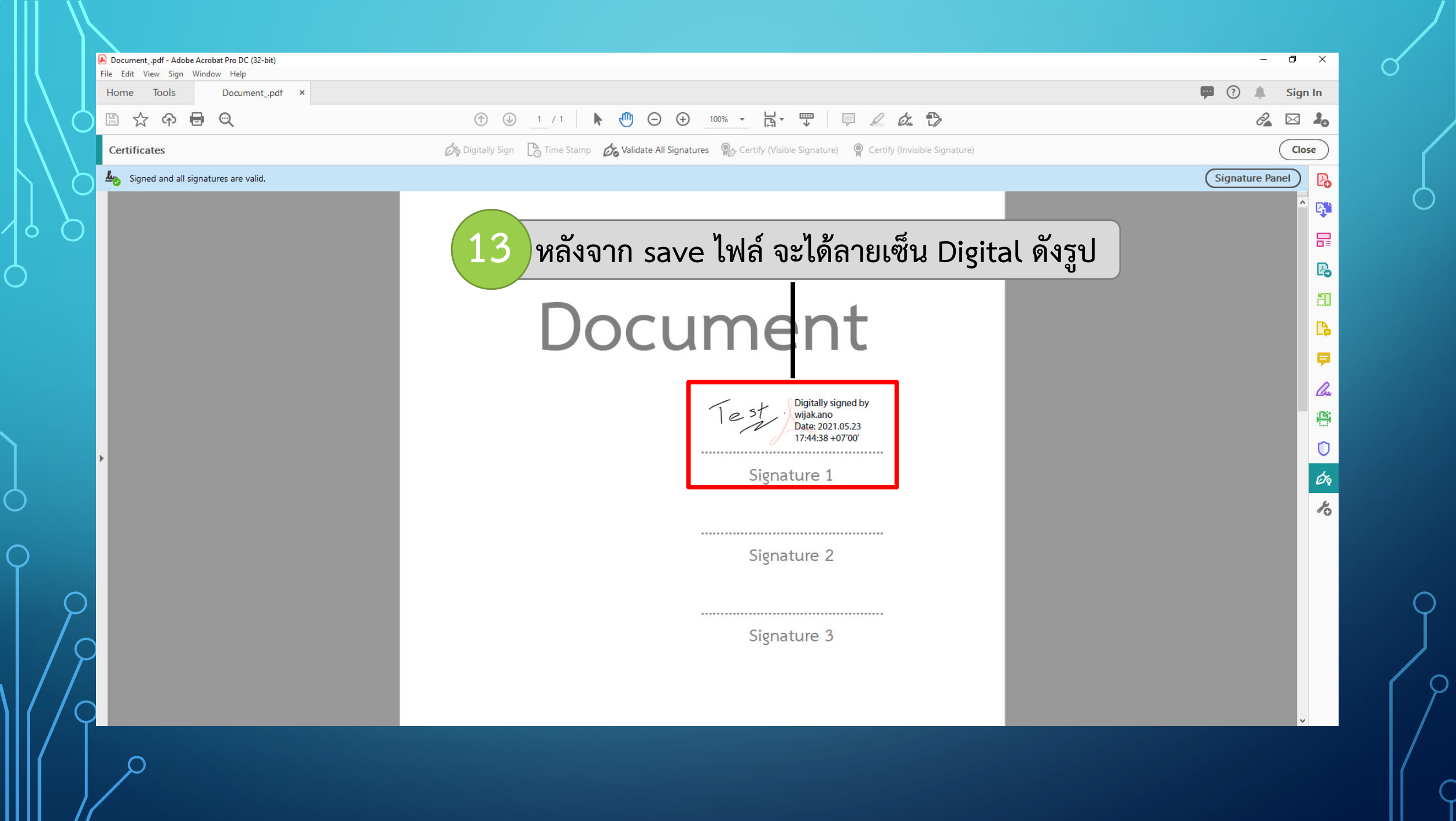